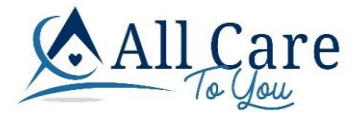

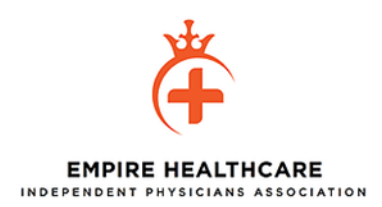

# **ACTY Portal Overview**

### **CARE MANAGEMENT**

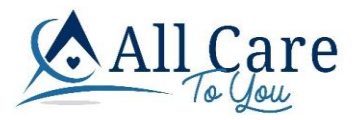

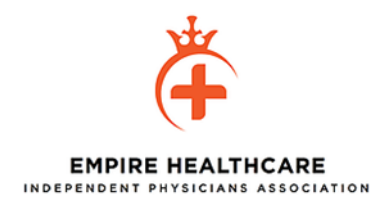

### **ACTY Portal Landing Page**

https://portal.allcaretoyou.com/ehi

All Care

Home Register Login

© 2021 | ACTY Portal | Privacy | Terms Of Service | Version: 1.0.51.0 | ClientEnv: Prod | PortalEnv: Prod

#### PORTAL REGISTRATION – To Register, click Register on the top right of the page

|                                                                                                    |   | Home Register Login                                            |                                                                                                    |  |  |  |  |
|----------------------------------------------------------------------------------------------------|---|----------------------------------------------------------------|----------------------------------------------------------------------------------------------------|--|--|--|--|
| Register to Request access Access to the website is restricted to Providers and agents of the IPA and contracted Health Plans. Please do not register here if you do not qualify. Once you complete registration you will receive an email with a link to validate your email address. We may contact you if we have questions about your registration, once the requested has been approved your registration will be complete. |   |                                                                |                                                                                                    |  |  |  |  |
| 1) Your Information.                                                                                                    |   | 2) Access You Are Requesting                                   | 3) Select user login and password.                                                                                                    |  |  |  |  |
| Role that best describes me                                                                                                    |   | IPA / Medical Group                                            | Preferred User Login                                                                                                    |  |  |  |  |
| Choose your role                                                                                                    | ~ |                                                                | lindseytifft                                                                                                    |  |  |  |  |
| First Name                                                                                                    |   | TaxID and related NPIs                                         | Password                                                                                                    |  |  |  |  |
|                                                                                                    |   | (Enter one TaxID per line and list its related NPIs below it.) |                                                                                                    |  |  |  |  |
| Last Name                                                                                                    |   | NP11, NP12, NP13, NP14<br>TAX-1D2<br>NP15, NP16                | Passwords must be at least 8 characters. Include at least 1 capital, 1 lowercase, 1 number and 1 special character (1 + $\oplus$ 5 % - $\&$ )<br>Re-enter password                                                                              |  |  |  |  |
| Email                                                                                                    |   | Comments for our registration team                             |                                                                                                    |  |  |  |  |
| Re-enter Email                                                                                                    |   |                                                                | Terms of Use<br>These terms of use are entered into by and between You ("You" or "You") and<br>All Care To You, LLC, ("Company", "We, "US,", "ACTY", or "You"). The<br>following terms and conditions: to each with any downmatch the averagely |  |  |  |  |
| Business Phone                                                                                                    |   |                                                                | following chinas incominions, togenia with my occurates any copiesny<br>incorporate by reference (collectively, these "ferms of Uses"), govern Your<br>access to and use of www.allcaretoyou.com, and all subdomains of                         |  |  |  |  |
|                                                                                                    |   |                                                                | I lagree to the lerms of Use                                                                                                    |  |  |  |  |

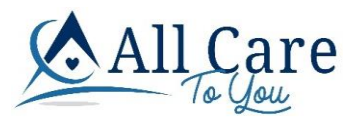

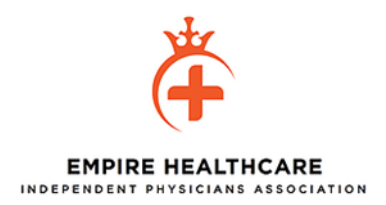

# Fill out all the required fields, agree to the Terms of Use, click the I'm not a robot box, then click the blue Register button.

### Terms of Use

These terms of use are entered into by and between You ("You" or "Your") and All Care To You, LLC, ("Company", "We," "Us", "ACTY", or "Our"). The following terms and conditions, together with any documents they expressly incorporate by reference (collectively, these "Terms of Use"), govern Your access to and use of www.allcaretoyou.com, and all subdomains of

I agree to the Terms of Use

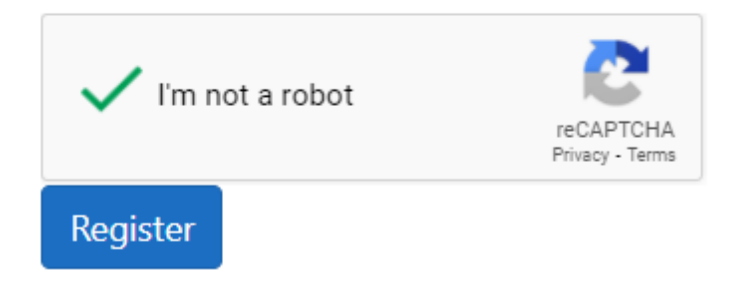

## Once you click the Register box, you'll receive confirmation for registering and notification of the next steps in the registration process.

#### Next steps

Thank you for registering. Next you will receive an email from CareMessage@allcaretoyou.com asking you to click on a link to confirm your email address. Once your email address is confirmed we will be able to configure your account access.

IMPORTANT! Be sure to look for and allow emails from CareMessage@AllCareToYou.com

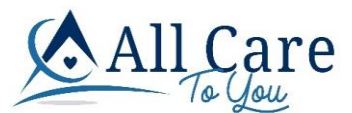

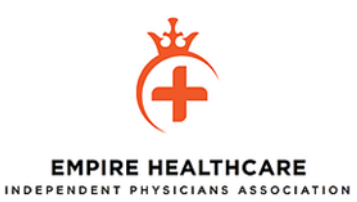

<u>Check the inbox of the email address you registered with.</u> You'll receive an <u>email from CareMessage to confirm your email address.</u>

CareMessage Confirm your email Hello Lindsey Tifft,

11:19 AM

#### Confirm your email

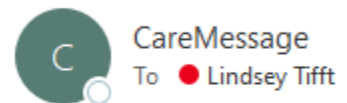

Hello Lindsey Tifft, Please confirm your Portal account email address by <u>clicking here</u>.

# Once you've confirmed your email address, you'll receive notification that the registration process is complete and that your access is currently being established.

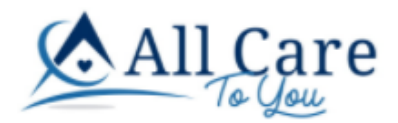

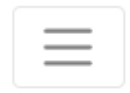

### **Confirm Email Address**

Thank you for confirming your email address. Your access is currently being established. Once granted you will receive another email notice to login and start using the portal.

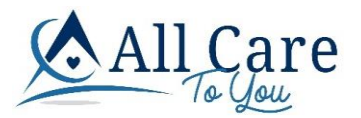

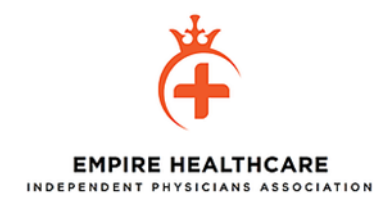

### Once your access has been established, you'll receive another email confirming that setup has been complete.

Portal Account Setup Complete

C CareMessage To C Lindsey Tifft

Hello Lindsey Tifft, You portal account for UserName **lindseyatifft** has been setup and is ready for you to use. <u>https://portal.allcaretoyou.com/ehi</u>.

#### PORTAL LOGIN - Click Login on the top right of the page

All Care

Home Register Login

© 2021 | ACTY Portal | Privacy | Terms Of Service | Version: 1.0.51.0 | ClientEnv: Prod | PortalEnv: Prod

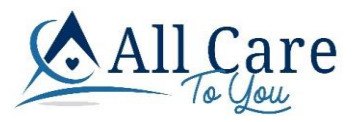

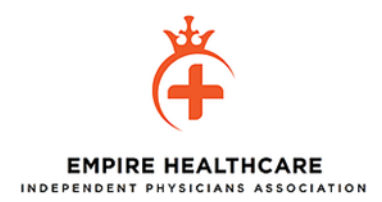

### Log in Authorized User

| UserName               |  |  |
|------------------------|--|--|
| lindseytifft           |  |  |
| Password               |  |  |
|                        |  |  |
| □ Remember me?         |  |  |
| Log in                 |  |  |
| Forgot your password?  |  |  |
| Register as a new user |  |  |

#### EHI Home Page

Home Register Login

© 2022 | ACTY Portal | Contact Us | Support | Privacy | Terms Of Service | Version: 1.0.56.0 | ClientEnv: Prod | PortalEnv: Prod

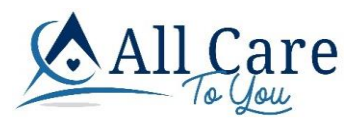

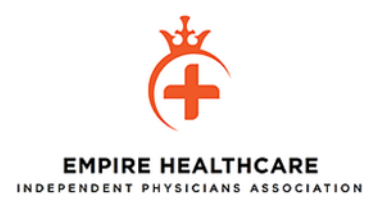

#### **ELIGIBILITY LOOK UP – Check Eligibility**

#### **Eligibility Lookup** Tips Search for members by first name, last name, member ID, or birth date First Name : LastName പ്പ first name last name Member ID 2 Date Of Birth member id Submit Reset Health Plan Date of Birth EffDate Member ID Member Name TermDate Eligible Company Gender Items per page: 50 ▼ 1 - 50 of 50 |< < > >|

### Enter Member's Name, ID or Birthdate and click Submit to find Member

Using "Member Unknown" for HPI purposes.

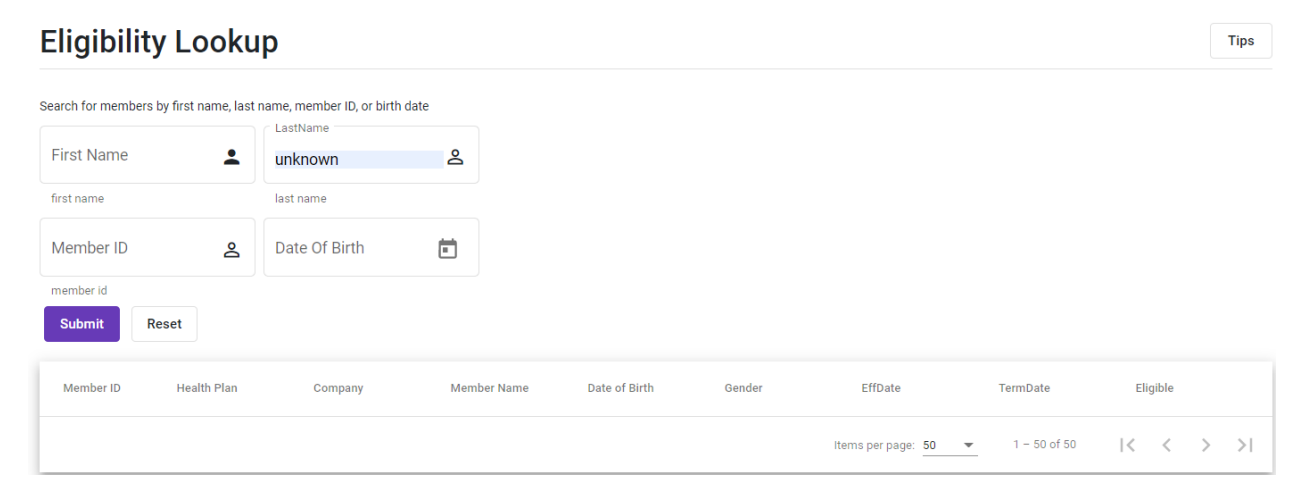

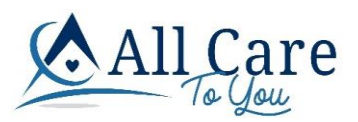

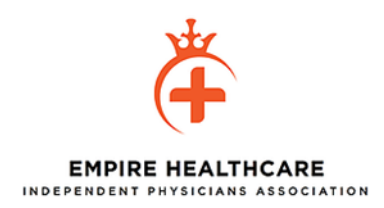

Items per page: 50 💌 1 - 1 of 1 |< < > >|

#### **Eligibility search results - Click on the Member ID to select the Member**

#### Eligibility Lookup

Tips

| Search for members | earch for members by first name, last name, member ID, or birth date |                  |                            |                      |                  |                         |                  |           |
|--------------------|----------------------------------------------------------------------|------------------|----------------------------|----------------------|------------------|-------------------------|------------------|-----------|
| Q Search Ag        | Q Search Again? Found 1 records. Searched LastName: "unknown" .      |                  |                            |                      |                  |                         |                  |           |
| If after searchi   | ng you cannot find                                                   | the eligible mem | ber and need to start a re | eferral, our Eligibi | lty team can hel | p. Click Help With Memb | er Not Found Ref | erral.    |
| Member ID          | Health Plan                                                          | Company          | Member Name                | Date of Birth        | Gender           | EffDate                 | TermDate         | Eligible  |
| ZZZZ               | XXXX                                                                 | SVMD             | Member Unknown             | 01/01/1990           | F                | 01/01/2019              |                  | $\otimes$ |

#### **REFFERAL SUBMISSION – Click Refer Patient (purple box)**

#### Patient Information for Member Unknown

#### Refer Patient

| Member Inform<br>Demographics           | mation                                                                                   |                                                      | Eligibili                               | ty Details       |          |                    |              |                             |
|-----------------------------------------|------------------------------------------------------------------------------------------|------------------------------------------------------|-----------------------------------------|------------------|----------|--------------------|--------------|-----------------------------|
| Name: M<br>MembID: 2<br>Address: 1<br>L | Member Unknown<br>2222<br>1234 Unknown St #1234<br>.os Angeles, Ca 90002<br>2101 323 234 | DOB: 01/01/1990<br>Gender: F<br>Language:            | HP-Option<br>XXXX - Unkno<br>Dummy Unkn | wn<br>own Member | EmpGroup | From<br>01/01/2019 | Thru         | OrigHPGrpDate<br>01/01/2019 |
| Health P<br>Health P<br>Other           | Plan Code: XXXX<br>Ian Name: Default Commercial Hmo<br>Coverage:                         | Eligible: 🤗                                          | Status                                  | Dispo            | iition   | Effective From     | Effective To |                             |
| Member Refer                            | Filter Referrals by any                                                                  | column displayed, eg. Auth, Name, ID, Status, Provid | der, etc.                               | ۹                |          |                    |              |                             |
| Auth No.                                | Date Referred                                                                            | Status Requesting Provider                           | Requested Provider                      | Specilalty       | Priority | Decision Date      | Expire Date  |                             |

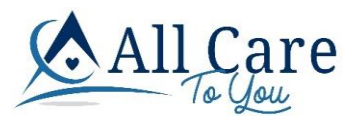

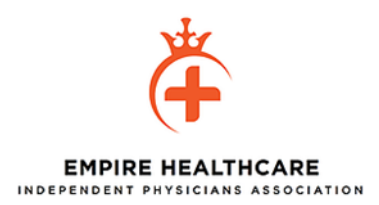

#### Full Referral Submission Page

| Submit Referral Submit Referral       | Required for submission: Please add the Members          | First Name.                   |              |  |  |  |  |
|---------------------------------------|----------------------------------------------------------|-------------------------------|--------------|--|--|--|--|
| Referral Submission                   |                                                          |                               |              |  |  |  |  |
|                                       |                                                          |                               |              |  |  |  |  |
| Member information                    |                                                          |                               |              |  |  |  |  |
| Enter the information here for the me | mber you can not find and our Eligibilty team will help. |                               |              |  |  |  |  |
| First Name                            | LastName <b>2</b> Date Of Birth                          | Gender                        |              |  |  |  |  |
| L                                     |                                                          | J                             |              |  |  |  |  |
| Member ID 9                           | Health Plan Name                                         | 0                             |              |  |  |  |  |
|                                       | neurit fur func                                          | ۵                             |              |  |  |  |  |
|                                       |                                                          |                               |              |  |  |  |  |
|                                       |                                                          | γ                             |              |  |  |  |  |
| Requesting Provider Information       | <b>n</b> (required)                                      | Requested Provider Informatio | n (required) |  |  |  |  |
| Search by name, or by ID:             | Search!                                                  | Q Select Requested Provider   |              |  |  |  |  |
|                                       |                                                          |                               |              |  |  |  |  |

| Request Type *                       | Priority *                     | Place of Service *                         |
|--------------------------------------|--------------------------------|--------------------------------------------|
| CD Codes (required)                  |                                |                                            |
| Q. Please type at least 3 chai       | racters to search/find a ICD C | Add ICD Code +                             |
| Service Codes (required)             |                                |                                            |
| <b>Q</b> Please enter at least 3 cha | aracters to search services co | Modifier   Service Unit Add Service Code + |
| Clinical Notes (required)            |                                |                                            |
| Current problems, history lab a      | and pertinent work up *        |                                            |
| Attachments                          |                                |                                            |
|                                      |                                |                                            |

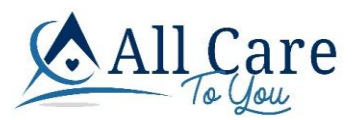

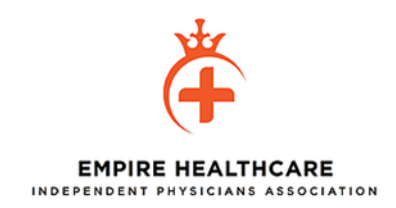

#### <u>Search for provider requesting referral by entering Name and clicking Search!</u> <u>This is usually the PCP or the Specialist requesting this service for the Member</u>

| Submit Referral Reset                                                                  | Provider                                                                 |
|----------------------------------------------------------------------------------------|--------------------------------------------------------------------------|
| Requesting Provider Information (required)  Search by name, or by ID:  morgan  Search! | Requested Provider Information (required)<br>Q Select Requested Provider |

#### View results and select the appropriate Provider

| Submit Referral Submit Referral Required for submission: Please add the Requesting                                                                                                    | g Provider                                                                                     |
|----------------------------------------------------------------------------------------------------|------------------------------------------------------------------------------------------------|
| Requesting Provider Information (required)         DANIEL MORGAN         1023360930         16130 JUAN HERNANDEZ AVE #100 MORGAN HILL, CA         DANIEL MORGAN         1023360930         625 LINCOLN AVE SAN JOSE, CA         GREG MORGANROTH         1639217458         525 SOUTH DR #115 MOUNTAIN VIEW, CA         Search ID         morgan                                                                   | Requested Provider Information (required)                                                      |
| Submit Referral       Required for submission: Please add the Requested         Requesting Provider Information (required)         Name:       Daniel Morgan         ProviderID:       1023360930         Phone:       (408) 871-3400         Address:       16130 Juan Hernandez Ave #100         Morgan Hill CA, 95037-5527         Use this Provider/Office as my default         Q Change Requesting Provider | Provider         Requested Provider Information (required)         Q Select Requested Provider |

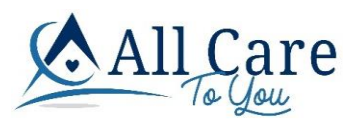

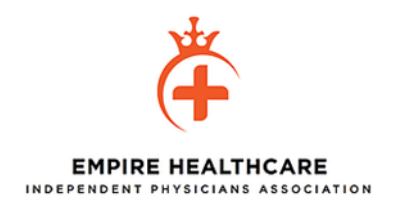

### Search for the Requested Provider by entering the Provider's Specialty

| Requesting Provider Information (requination (requination) Name: Daniel Morgan Provider ID: 1023360930 Phone: (d.18):871.3400 | red)               |                   |                  | Requester            | d Provider Information            | ON (required) |  |  |
|----------------------------------------------------------------------------------------------------|--------------------|-------------------|------------------|----------------------|-----------------------------------|---------------|--|--|
| Address: 16130 Juan Herr<br>Morgan Hill CA,<br>Use this Provider/Office as my default<br>Q Change Requesting Provider         | Requested Provider |                   |                  |                      |                                   |               |  |  |
|                                                                                                    | Search by Specia   | lty               |                  | -                    | Search By Provider Na             | ame o 🙎       |  |  |
| Referral Details (required) Request Type *                                                                                    | Provider ↓         | Specialty<br>Code | Contract<br>Code | Miles from<br>Member | Miles from<br>Referring<br>Cancel | Update        |  |  |
| ICD Codes (required)                                                                                                    |                    |                   |                  |                      |                                   | _             |  |  |

#### **Click on the desired Specialty**

| -3400<br>an Herr<br>Iill CA ,<br>default | Requested Provider                  |                             |  |
|------------------------------------------|-------------------------------------|-----------------------------|--|
|                                          | Current Provider:                   |                             |  |
|                                          | ۲ Search by Specialty               |                             |  |
|                                          | Search Only By Name                 | Search By Provider Name o 2 |  |
|                                          | ACP - ANATOMIC & CLINICAL PATHOLOGY | n Miles from                |  |
| Priorit                                  | ACU - ACUPUNCTURE                   | Referring                   |  |
|                                          | AI - ALLERGY & IMMUNOLOGY           | <b>Cancel</b> Update        |  |
|                                          | AN - ANESTHESIOLOGY                 |                             |  |
| ters to sea                              | AUD - AUDIOLOGY                     |                             |  |

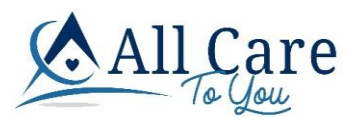

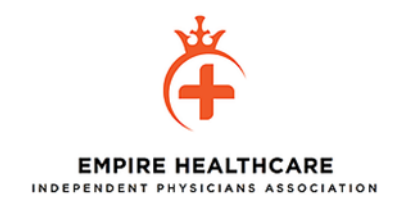

# If you do not know the Specialty, you can select Search Only By Name and enter the Provider's name

| B Submit Referral     | <b>O</b> Reset      | Required for submis                     | sion: Please ad    | d the Requesting | Provider             |                             |  |
|-----------------------|---------------------|-----------------------------------------|--------------------|------------------|----------------------|-----------------------------|--|
| <b>Referral Su</b>    | ubmissio            | n                                       |                    |                  |                      |                             |  |
|                       |                     |                                         |                    |                  |                      |                             |  |
| Member information    | 1                   |                                         |                    |                  |                      |                             |  |
| Enter the information | n here for the memi | per you can not find and ou<br>LastName | ur Eligibilty team | will help.       |                      | Gender                      |  |
| Member                | <b>.</b>            | Requested Pro                           | ovider             |                  |                      |                             |  |
| Member ID             |                     | Hee Current Provider:                   |                    |                  |                      |                             |  |
| 123456                | ۵                   | Un Search Only By N                     | Jame               |                  | •                    | Search By Provider Name o 🙎 |  |
|                       |                     | Provider 🕹                              | Specialty<br>Code  | Contract<br>Code | Miles from<br>Member | Miles from<br>Referring     |  |
| Requesting Provi      | der Information (   | req                                     |                    |                  |                      | Cancel Update               |  |
| Search by name, o     | or by ID: Se        | arch                                    |                    |                  |                      |                             |  |
|                       |                     |                                         |                    |                  |                      |                             |  |

If the requested Provider is not listed for selection, then select US – UNSPECIFIED and list the following in the notes:

First and Last Name Specialty Phone Number Address

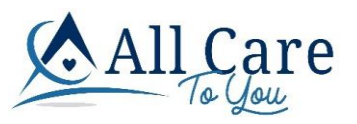

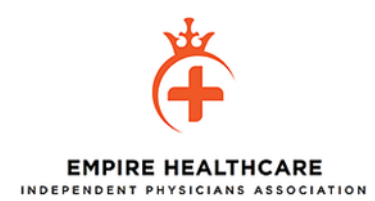

| Submit Referral                | Reset                                      |                                                  |                                           |
|--------------------------------|--------------------------------------------|--------------------------------------------------|-------------------------------------------|
| 1234567                        | 2                                          | United Healthcare                                | Å                                         |
|                                |                                            |                                                  |                                           |
| Requesting Provider            | Information                                | (required)                                       | Requested Provider Information (required) |
| Name:<br>ProviderID:<br>Phone: | Daniel Morga<br>1023360930<br>(408) 871-34 | n<br>Requested Provider                          |                                           |
| Address:                       | 16130 Juan I<br>Morgan Hill (              | Herr<br>Current Provider: Robin Hays             |                                           |
| Use this Provider/Of           | ffice as my def                            | ault C Search by Specialty<br>SS - SPINE SURGERY | Search By Provider Name o 名               |
| • • •                          |                                            | SSP - SPEECH/LANGUAGE PATHOLOGY                  | n Miles from                              |
| Referral Details (requir       | red)                                       | U - UROLOGY                                      | Referring                                 |
| Request Type *                 | Pri                                        | us - UNSPECIFIED                                 | Cancel                                    |
| Physician                      | Ro                                         | VIR - VASCULAR AND INTERVENTIONAL RADIO          | DLOGY                                     |
| Facility Selected              |                                            | VS - VASCULAR SURGERY                            |                                           |

#### Select the appropriate Provider and click Update

| Submit Referral 💿 Reset                                           | Required for submission: Please add the                                        | e Requesting I    | Provider         |                      |                         |  |
|-------------------------------------------------------------------|--------------------------------------------------------------------------------|-------------------|------------------|----------------------|-------------------------|--|
| <b>Referral Submission</b>                                        |                                                                                |                   |                  |                      |                         |  |
|                                                                   |                                                                                |                   |                  |                      |                         |  |
| Member information                                                |                                                                                |                   |                  |                      |                         |  |
| Enter the information here for the member<br>First Name<br>Member | Requested Provider                                                             |                   |                  |                      |                         |  |
|                                                                   | Current Provider:                                                              |                   |                  |                      |                         |  |
| Member ID Heal Heal Un                                            | ACU - ACUPUNCTURE                                                              |                   | *                | Search By Pr         | rovider Name o දු       |  |
|                                                                   | Provider 🗸                                                                     | Specialty<br>Code | Contract<br>Code | Miles from<br>Member | Miles from<br>Referring |  |
| Requesting Provider Information (req                              | <b>ROBIN HAYS</b><br>Provider ld: 1821152679<br>485 LOS COCHES ST MILPITAS, CA | ACU               | 1                |                      |                         |  |
| Search by name, or by ID: Sear                                    |                                                                                |                   |                  | C                    | Cancel Update           |  |
|                                                                   |                                                                                |                   |                  |                      |                         |  |

# Add Referral details \*Note – Facility is required for the following Place Of Service (21,22,24)

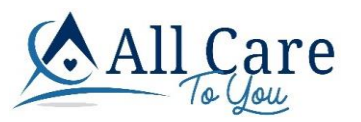

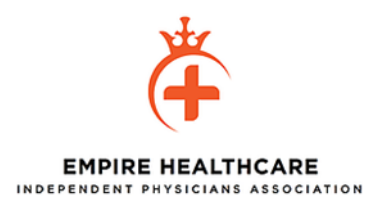

| lequest Type * |                | Priority *          |            | Place of Service *      |   |  |
|----------------|----------------|---------------------|------------|-------------------------|---|--|
| hysician       | -              | Routine             | -          | 21 - INPATIENT HOSPITAL | ~ |  |
|                |                |                     |            |                         |   |  |
| Name:          | El Camino Hosp | ital - Los Gatos Pr | ovider ID: | 1417199340              |   |  |
|                |                |                     |            |                         |   |  |

### Enter ICD Codes

| Submit Referral 💿 Reset 🔥 Required                           | for submission: Please add at least one ICD Code |
|--------------------------------------------------------------|--------------------------------------------------|
| Q Change Facility                                            |                                                  |
|                                                              |                                                  |
| ICD Codes (required)                                         |                                                  |
| Q A                                                          | Add ICD Code +                                   |
| A04.0 - ENTEROPATHOGENIC ESCHERICHIA                         | co Î                                             |
| A04.1 - ENTEROTOXIGENIC ESCHERICHIA CC                       | )LI                                              |
| A04.2 - ENTEROINVASIVE ESCHERICHIA COL                       | II Modifier   Service Unit  Add Service Code +   |
| A04.3 - ENTEROHEMORRHAGIC ESCHERICHI                         | A                                                |
|                                                              |                                                  |
| A04.4 - OTHER INTESTINAL ESCHERICHIA CO                      | •                                                |
|                                                              |                                                  |
|                                                              |                                                  |
| Submit Referral 🖸 Reset 🔥 Required                           | for submission: Please add at least one Service  |
|                                                              |                                                  |
| Change Facility Change Facility                              |                                                  |
| ICD Codes (required)                                         |                                                  |
| A04.4 OTHER INTESTINAL                                       |                                                  |
|                                                              |                                                  |
| ${\sf Q}$ Please type at least 3 characters to search/find a | I ICD C Add ICD Code +                           |
|                                                              |                                                  |

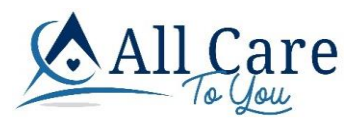

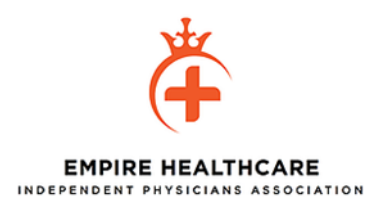

### Enter Service Codes

| CD-Code (required)                                                                                                    | Description                                                                                                    |               |                     |                |                    |   |  |
|----------------------------------------------------------------------------------------------------|----------------------------------------------------------------------------------------------------|---------------|---------------------|----------------|--------------------|---|--|
| \04.4                                                                                                    | OTHER INTEST                                                                                                    | INAL ESCHERIC | HIA COLI INFECTIONS | 0              |                    |   |  |
| $oldsymbol{\lambda}$ Please type at leas                                                                                       | st 3 characters to search/                                                                                                    | find a ICD C  | Add ICD Code +      |                |                    |   |  |
| rvice Codes (require                                                                                                    | ed)                                                                                                    |               |                     |                |                    |   |  |
| <ul> <li>Please enter at least 3 d</li> </ul>                                                                                  | characters to search services code                                                                                                    | s             |                     |                |                    |   |  |
| Please enter at least 3 o<br>S2214 - CYSTOSC                                                                                   | characters to search services code                                                                                                    | s             | Modifier            | ▼ Service Unit | Add Service Code + |   |  |
| Please enter at least 3 c     52214 - CYSTOSC     52214 - CYSTOSC                                                              | characters to search services code                                                                                                    | s             | Modifier            | ▼ Service Unit | Add Service Code + |   |  |
| Please enter at least 3 c 52214 - CYSTOSC 52214 - CYSTOSC 67221 - OCULAR F                                                     | haracters to search services code<br>OPY AND TREATMENT<br>OPY AND TREATMENT<br>PHOTODYNAMIC THER                                            | s             | Modifier            | ▼ Service Unit | Add Service Code + |   |  |
| Please enter at least 3 c     S2214 - CYSTOSC     S2214 - CYSTOSC     67221 - OCULAR F     73221 - MRI JOINT                   | haracters to search services code<br>OPY AND TREATMENT<br>OPY AND TREATMENT<br>PHOTODYNAMIC THER<br>T UPR EXTREM W/O D                      | YE            | Modifier            | Service Unit   | Add Service Code + | l |  |
| Please enter at least 3 c<br>Q 52214 - CYSTOSC<br>52214 - CYSTOSC<br>67221 - OCULAR F<br>73221 - MRI JOINT<br>74221 - X-RAY XM | haracters to search services code<br>OPY AND TREATMENT<br>OPY AND TREATMENT<br>PHOTODYNAMIC THER<br>T UPR EXTREM W/O D'<br>ESOPHAGUS 2CNTRS | YE<br>T       | Modifier            | ▼ Service Unit | Add Service Code + |   |  |

#### **Enter Clinical Notes**

| Submit Referra      | al 🕤 Rese               | t                             |                     |         |               |                    |   |
|---------------------|-------------------------|-------------------------------|---------------------|---------|---------------|--------------------|---|
| ICD Codes (req      | uired)                  |                               |                     |         |               |                    |   |
| ICD-Code            |                         | Description                   |                     |         |               |                    |   |
| A04.4               |                         | OTHER INTESTINAL ESCHERIC     | HIA COLI INFECTIONS |         | 0             |                    |   |
| <b>Q</b> Please typ | e at least 3 chara      | acters to search/find a ICD C | Add ICD Code +      |         |               |                    |   |
| Service Codes       | (required)              |                               |                     |         |               |                    |   |
| CPT Code            | Description             |                               | Modif               | er *    |               | Service Unit       |   |
| 52214               | CYSTOSCOPY              | AND TREATMENT                 | 20 -                | MICROSU | RGERY         | 1                  |   |
|                     |                         |                               |                     |         |               |                    |   |
| O Plassa ant        | ar at least 2 cha       | racters to search services co | Modifier            |         | Service Unit  |                    |   |
|                     | el atleasto cila        | acters to search services co  | Woullier            | •       | Service offic | Add Service Code + |   |
|                     |                         |                               |                     |         |               |                    |   |
| Clinical Notes      | (required)              |                               |                     |         |               |                    |   |
| Current problems, h | nistory lab and pertine | nt work up *                  |                     |         |               |                    |   |
| OTHER INTEST        | TINAL ESCHERIC          | HIA COLI INFECTIONS           |                     |         |               |                    |   |
|                     |                         |                               |                     |         |               |                    |   |
|                     |                         |                               |                     |         |               |                    | C |
|                     |                         |                               |                     |         |               |                    |   |

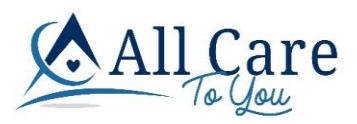

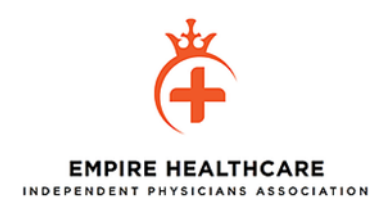

### Add any Attachments

| ICD Codes         | (required)                   | - Description                 |                                          |                                                          |
|-------------------|------------------------------|-------------------------------|------------------------------------------|----------------------------------------------------------|
| A04.4             |                              | OTHER INTESTINAL ESCHER       |                                          |                                                          |
| <b>Q</b> , Please | type at least 3 char         | acters to search/find a ICD C | Add ICD Code +                           |                                                          |
| Service Co        | des (required)               |                               | < Maifine 1 Conica [10]                  |                                                          |
| 52214             | CYSTOSCOPY                   | AND TREATMENT                 | 20 - MICROSURGERY 1                      | 0                                                        |
|                   |                              |                               |                                          | -                                                        |
| <b>Q</b> , Please | enter at least 3 cha         | racters to search services co | Modifier    Service Unit  Add Service Co | ode +                                                    |
| Clinical No       | otes (required)              |                               |                                          |                                                          |
|                   | ENS, history lab and pertine |                               |                                          |                                                          |
| OTHER IN          | LESTINAL ESCHERIC            | SHIA COLLINE COLONS           |                                          |                                                          |
|                   |                              |                               |                                          | C                                                        |
|                   |                              |                               |                                          |                                                          |
|                   | nts                          |                               |                                          |                                                          |
| Attachmen         |                              |                               |                                          |                                                          |
| Attachmen         |                              |                               |                                          | *accepted file types: pdf ipg ipeg ysly docy tif tiff ms |

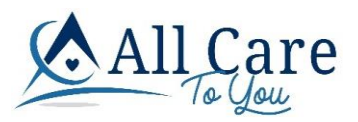

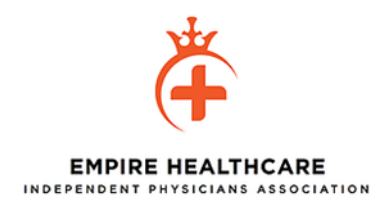

# Once all the fields are completed, click Submit Referral at the top left of the page

Submit Referral 🕤 Reset

#### **Referral Submission**

| Member                                     | :                                                                                       | Unknown                                                            | ۵/25/1954 | Gender<br>Female                                         | •                                                                                                    |  |
|--------------------------------------------|-----------------------------------------------------------------------------------------|--------------------------------------------------------------------|-----------|----------------------------------------------------------|----------------------------------------------------------------------------------------------------|--|
|                                            |                                                                                         |                                                                    |           |                                                          |                                                                                                    |  |
| Member ID                                  |                                                                                         | Health Plan Name                                                   |           |                                                          |                                                                                                    |  |
| 1234567                                    | Do                                                                                      | United Healthcare                                                  |           |                                                          | 2                                                                                                    |  |
| Name:<br>ProviderID:<br>Phone:<br>Address: | Daniel More<br>102336093<br>(408) 871-3<br>16130 Juar<br>Morgan Hill<br>Office as my de | jan<br>0<br>400<br>Hernandez Ave #100<br>CA , 95037-5527<br>efault |           | Name:<br>ProviderID:<br>Specialty:<br>Phone:<br>Address: | Robin Hays<br>1821152679<br>ACUPUNCTURE<br>(408) 946-9332<br>485 Los Coches St<br>Milpitas CA , 95035-5422 |  |
| Use this Provider/0                        |                                                                                         |                                                                    |           |                                                          |                                                                                                    |  |

#### If a Member cannot be found, click <u>Help With Member Not Found Referral.</u> Then continue the same process listed above.

| Eli    | Eligibility Lookup |             |               |                           |                        |                       |                    |                          |                   |          |     | s |
|--------|--------------------|-------------|---------------|---------------------------|------------------------|-----------------------|--------------------|--------------------------|-------------------|----------|-----|---|
| Search | n for members b    | oy first na | ıme, last nam | ne, member ID, or birth d | ate                    |                       |                    |                          |                   |          |     |   |
|        | Q Search Ag        | ain?        | Found 0       | records. Searched         | LastName: "Tifft" .    |                       |                    |                          |                   |          |     |   |
| lf a   | after searchir     | ng you      | cannot find   | d the eligible memb       | er and need to start a | referral, our Eligibi | ilty team can help | o. Click Help With Membe | er Not Found Refe | rral.    |     |   |
| м      | ember ID           | Healt       | I Plan        | Company                   | Member Name            | Date of Birth         | Gender             | EffDate                  | TermDate          | Eligible |     |   |
|        |                    |             |               |                           |                        |                       |                    | Items per page: 50       | ▼ 0 of 0          | < <      | > > | • |

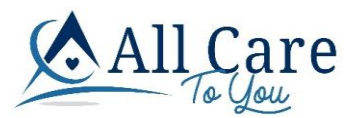

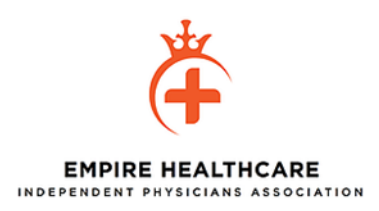

#### CLAIMS SEARCH – Click on the Claims header

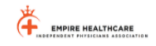

Company - Home Eligibility Referrals Cases Claims

#### Add a filer or show all claims for the past 90-730 days

#### Claims Lookup

#### ing Sala Receiv Last 90 days Q carol ٦ Claim No Patient Account Status Merch ID Member Name 008 [ariestServiceDate Date Received Date Paid Paid Check No / UTT Rendering Provider 20210317920213300002 385M97380 Carol A 12/16/1946 Mark Adams 03/03/2020 02/01/2021 InProcess Hensperpage 100 ▼ 1-1d1 |( ( ))|

#### Click on the line to see details or RA

| Claim No.                    | Patient Acco | unt Status                              | Memb ID    | Member Name | DOB                 | Rendering Provider                         | EarliestServiceDate | Date Received | Date Paid | Paid | Check No / EFT |
|------------------------------|--------------|-----------------------------------------|------------|-------------|---------------------|--------------------------------------------|---------------------|---------------|-----------|------|----------------|
|                              | 852503963    | 34R Rejected                            | 02201972   | Cerda Norma | 02/20/1             | 1972 Mark Adams                            | 12/01/2020          |               |           |      |                |
| EDI Claim ID<br>202102010649 | 553170014    | Vendor Name<br>QUEST DIAGNOSTICS WEST H | Claim Type | Health Plan | Tax ID<br>710897031 | Reject Reason<br>Unable to identify Member |                     |               |           |      |                |

If you have any questions or need support, please call 949-750-2061